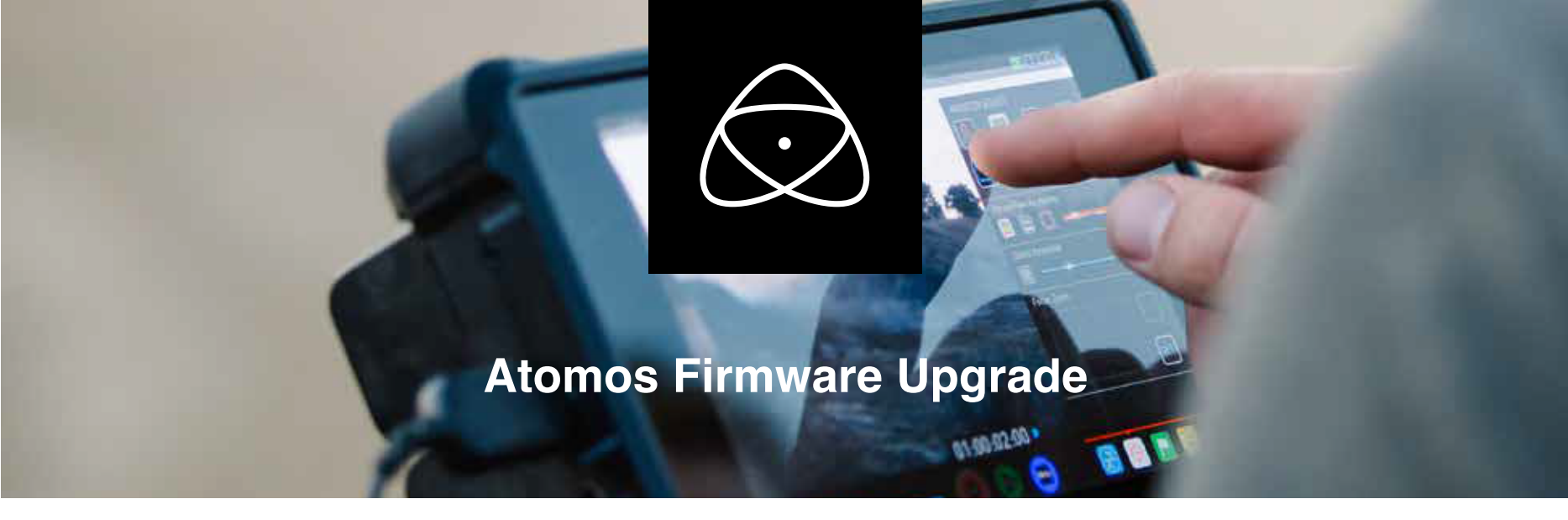

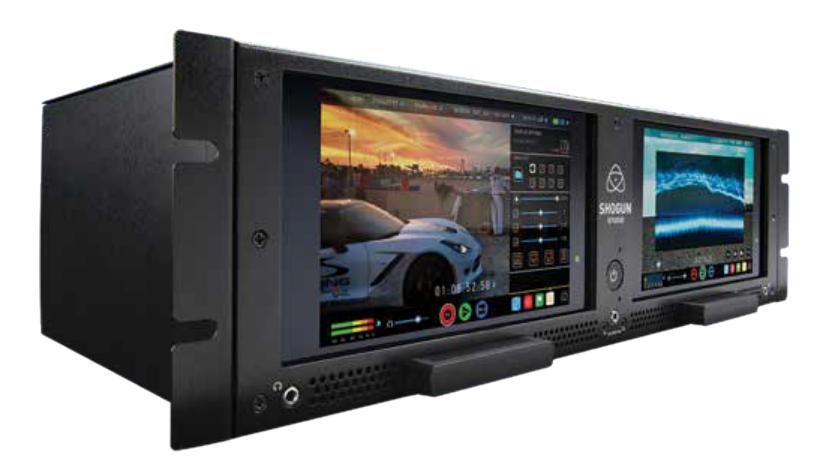

## Shogun Studio Firmware Update Process

## How to update:

- Download the latest version of AtomOS for Shogun Studio and the Controller Update from atomos.com/support.
- Disconnect the power cable from the Shogun Studio.
- Unzip ATOMSGNST.zip and place the file ATOMSGNST.bin onto a USB flash drive. Connect the flash drive to the USB port on the back of the unit.

NOTE: The USB flash drive must be formatted as FAT32.

- Connect the power cable to the Shogun Studio.
- Near the USB port, a blue LED will begin flashing. It will take a few minutes for the Controller Update to complete. The unit will automatically start up once the update is complete.
- Confirm the update installed correctly by pressing on the Menu button on display unit 1 and go into About Shogun Studio and it will display the version number.
- Power off the Shogun Studio and remove the USB flash drive.
- 0
- Unzip ATOMSHS\_X.X.zip and copy ATOMSHS.FW onto an SSD.
- Place the SSD into the first unit and power up.

NOTE: Both units can be updated at once by copying ATOMSHS.FW onto two SDDs and placing them into both caddies before powering up.

- AtomOS will begin updating.
- Remove the SSD before the update is complete and the update file will still be on the SSD.
- Once AtomOS has been updated on unit 1, power down.
- Place the SSD into unit 2 and power up and AtomOS will install.
- Once the update is complete, go the Menu page on each unit, then About Shogun Studio. The latest version will be displayed on both displays if installed correctly.